# **Store and Purchase Admin-Direct PO Process**

#### **Overview**

Purchase approver user selects whether the purchase should be direct purchase or through tender. After creation of Purchase orders approves purchase orders.

A purchase order (PO) is a commercial document and first official offer issued by a buyer to a seller, indicating types, quantities, and agreed prices for products or services. It is used to control the purchasing of products and services from external suppliers.

#### Following major tasks of purchase approver user in the system:

The purchase approver does the following two major tasks in the system.

- 1. Selection of purchase process
- 2. Approves the Purchase Order

#### **Selection of Purchase Process:**

Purchase approver user decides the purchase process for particular purchase request.

E.g. The purchase approver user decides whether the items should be purchased directly or need to call for tenders for the purchase.

### Steps for Purchase Process selection

Purchase approver user can follow these steps:

- 1. Login to Campuslabs ERP using your credentials.
- 2. Select "Stores and Purchase Admin" role.
- 3. Click on "Purchase Inbox" from left menu pane.
- 4. The requests will be shown with "Financial Approval" status in the Inbox(figure-inbox).

| Purchase                      |                                              | figure-inbo                                                                                     | х                                                                                            | 1-50 of 82                                                                                                    | 2 🔇 💙                     |  |
|-------------------------------|----------------------------------------------|-------------------------------------------------------------------------------------------------|----------------------------------------------------------------------------------------------|----------------------------------------------------------------------------------------------------|---------------------------|--|
| Management                    | Sent Items                                   | Mr.D. Lingaraj,Mr.Deepak (2)                                                                    | Items Received                                                                               | Purchase Order [NC-000759-MATH-16-17-PO-1002]<br>Vendor: Bio Core Life sciences                                                                                                   | Today at 12:12 PM         |  |
| Purchase Inbox<br>CSRV Report | Draft (4)<br>Archived Items<br>Indent Report | Dr.Sanjay Parui,Dr.Alagar (7)                                                                   | Purchase Request [NC-000759-MATH-16-17]<br>Type: NON RC<br>Department: Mathematical Sciences | Today at 12:08 PM                                                                                                    |                           |  |
| Purchase Orders               |                                              | Mr.D. Lingaraj,Mr.Deepak (2) Dispatch To<br>Vendor: Vendor: M/s. GENETIX BIOTECH ASIA PVT. LTD. |                                                                                              | Purchase Order [C-001069-CHE-16-17-PO-1001]<br>Vendor: M/s. GENETIX BIOTECH ASIA PVT. LTD.                                                                                        | Yesterday at 6:44<br>PM   |  |
| Tenders<br>Store Issues       |                                              | Dr.Moloy Sarkar,Dr.Alagar (6)                                                                   | PO Issued                                                                                    | Purchase Request [C-001069-CHE-16-17]<br>Type: RC<br>Vendor: M/s. GENETIX BIOTECH ASIA PVT. LTD.<br>Department: Chemical Sciences                                                 | Yesterday at 6:39<br>PM   |  |
| My Vouchers<br>Voucher Report |                                              | Dr.Rishiraj Bhattacharyya<br>(13)                                                               | Financial Approval                                                                           | Purchase Request [NC-000713-CHE-16-17]<br>Type: NON RC<br>Department: Computer Sciences                                                                                           | last Friday at 1:27<br>PM |  |
|                               |                                              | Mr.DOLANANDA<br>PRADHAN,Dr.B (8)                                                                | Financial Approval                                                                           | Purchase Request [NC-000706-PHY-16-17]<br>Type: NON RC<br>Department: Physical Sciences                                                                                           | last Friday at 1:27<br>PM |  |
|                               |                                              | Dr.Pratap Kumar Sahoo,Dr<br>(11)                                                                | Call for Tender                                                                              | Purchase Request [C-000663-12-R&D-NIS-5.03-0100-16-17]<br>Type: RC<br>Vendor: M/S. SIGMA GASES & SERVICES<br>Project: EXPERIMENTAL CONDENSED MATTER ULTRA COLD ATOMS AND<br>LASER | last Friday at 1:10<br>PM |  |
|                               |                                              |                                                                                                 |                                                                                              | Purchase Request [C-001079-12-R&D-NIS-5.03-01-16-17]<br>Type: RC                                                                                                    |                           |  |

- 5. The Purchase approver needs to double click on the purchase request with "Financial Approval" process to open it.
- 6. Click on "Forward" Button, select the person to whom the request needs to be forwarded, enter the remarks.
- 7. Select the option from "Call For" dropdown as shown in figure-1.

|                                                                                        |                                        | Check here to create a The note will be visible to a | note for self.<br>all in the workflow activity area belo | figure-1               |
|----------------------------------------------------------------------------------------|----------------------------------------|------------------------------------------------------|----------------------------------------------------------|------------------------|
|                                                                                        |                                        | FORWARD THIS REQUEST TO:                             | 0055 - MR. D. LINGA >                                    | vard                   |
|                                                                                        |                                        | PLEASE ENTER YOUR<br>REMARKS:                        | create direct PO                                         | li.                    |
|                                                                                        |                                        | SEND                                                 | Field limited to 500 characters.                         |                        |
| Workflow activity                                                                      | Click on any of th<br>forward the requ | ese links to                                         | DIRECT PO<br>LIMITED TENDER                              |                        |
| Dr. Vadapalli Chandrashekar [Approve to] Mr. Deepak Srivastava<br>financially approved | next level accord                      | Ingiy                                                | OPEN TENDER                                              | Nov 3, 2016 6:02:22 PM |
| Mr. Trailokyanath Sahoo [Forward to] Dr. Vadapalli<br>Chandrashekar<br>approve request |                                        |                                                      |                                                          | Nov 3, 2016 5:55:54 PM |

After this process request will be sent to the person who is selected from "Forward this request to" dropdown for further processing.

## Approval of purchase Order

Purchase approver user approves the purchase orders after creation of purchase order for specific purchase request.

### Steps for Purchase Process selection

Purchase approver user can follow these steps:

- 1. Login to Campuslabs ERP using your credentials.
- 2. Select "Stores and Purchase Admin" role.
- 3. Click on "Purchase Inbox" from left menu pane.
- 4. The requests will be shown with "Requested" status in the Inbox(figure-2).

| ♂campuslabs            | Search         |                                     |            | 条 Ω (485) 業 English • Mr. Deepak Srivastava (Stores and Purchase                                                                | e Admin  | -NISER) <del>-</del> |
|------------------------|----------------|-------------------------------------|------------|----------------------------------------------------------------------------------------------------|----------|----------------------|
| Dashboard              |                |                                     |            | figure-2 1-50 of 810                                                                                                    | ۲.       | >                    |
| Stores Management      |                | Mr.D. Lingaraj                      | Requested  | Purchase Order [NC-000634-BIO-16-17-PO-793]<br>Vendor: A. A. Traders                                                            | To<br>6: | day at<br>50 PM      |
| Purchase<br>Management | Sent Items     | Dr.Pankaj<br>Vidyadhar Alone<br>(5) | PO Created | Purchase Request [NC-000634-BIO-16-17]<br>Type: NON RC<br>Department: Biological Sciences                                       | Tc<br>6: | day at<br>22 PM      |
| Purchase Inbox         | Draft (4)      | Mr Deepak                           |            | Stores Receipt [NC-000077-12-P&D-NIS-5 03-01-15-16-PO-3-CSPV-376]                                                               |          |                      |
| CSRV Report            | Archived Items | Srivastava,Dr.A<br>(2)              | Approved   | Vendor: N/s Gita Trading Company<br>PO No.: NC-000077-12-R&D-NIS-5.03-01-15-16-PO-3                                             | 10       | /26/2016             |
| Purchase Orders        |                | Mr.Ranjan Kumar<br>Das,Mr.SA (4)    |            | Purchase Tender []                                                                                                    | 10       | /26/2016             |
| Tenders                |                | ShriPurna<br>Chandra Sahu           | Requested  | Purchase Order [C-000910-12-R&D-NI5-5.03-01-16-17-PO-791]<br>Vendor: M/s Mohapatra Scientific Supply Syndicate                  | 10       | /26/2016             |
|                        |                | ShriPurna<br>Chandra Sahu           | Requested  | Purchase Order [C-000887-12-R&D-NI5-5.03-01-16-17-PO-790]<br>Vendor: THERMO FISHER SCIENTIFIC INDIA PVT. LTD(HYD)               | 10       | /26/2016             |
|                        |                | ShriPurna<br>Chandra Sahu           | Requested  | Purchase Order [C-000920-CHE-16-17-PO-789]<br>Vendor: M/s. Discovery                                                            | 10       | /26/2016             |
|                        |                | ShriPurna<br>Chandra Sahu           | Requested  | Purchase Order [C-000906-12-R&D-NI5-5.03-01-16-17-PO-788]<br>Vendor: THERMO FISHER SCIENTIFIC INDIA PVT. LTD(HYD)               | 10       | /26/2016             |
|                        |                | ShriPurna<br>Chandra Sahu           | Requested  | Purchase Order [C-000909-CH1602-16-17-PO-787]<br>Vendor: M/s. Sigma Aldrich Chemicals Pvt. Ltd.<br>double click to view details | 10       | /26/2016             |

- 5. Purchase approver can either approve or reject the purchase order. For this purchase user needs to click on "Forward" button, enter remarks.
- 6. Click on "Dispatch to vendor" button as shown in figure-3.

| Costs                      |                                                        |                               | INR 3,042                                                  |
|----------------------------|--------------------------------------------------------|-------------------------------|------------------------------------------------------------|
| Costs                      |                                                        |                               |                                                            |
|                            |                                                        | E SEND BAC                    | K FOWARD -                                                 |
| items total Discounts      | transportation,<br>other &<br>miscellaneous<br>charges | FORWARD THIS<br>REQUEST TO:   | 0066 - MRS. ELINA DAS 🗸                                    |
| taxes net amount<br>441.09 | Terms & Conditions                                     | PLEASE ENTER YOUR<br>REMARKS: | PO approved                                                |
| cii<br>th                  | ck on this button to approve<br>e purchase order       |                               | 489 characters remaining. Field limited to 500 characters. |
|                            |                                                        | SEND                          | DISPATCH TO VENDOR                                         |

After this process the purchase order is approved and send to the person selected from "Forward This Request To" dropdown for further processing.